## How to Testify in a House Hearing

- 1. Log onto ND Legislature, Legislative Branch.
- 2. On the left of page, click "67<sup>th</sup> Assembly."
- 3. On the left of page, click "67<sup>th</sup> Regular."
- 4. Halfway down the page, click on "Committee Hearings" under Committee Hearing Schedule.
- 5. Click on the committee which has your bill under House.
- 6. Find Bill Number and click on "Submit Testimony" on **RIGHT** side of page.
- 7. Fill out info. \*Make sure you click "Written & Oral (Virtual Meeting)".

Once you've submitted, a zoom link will be sent to you. Open it several minutes before scheduled hearing and you're in!